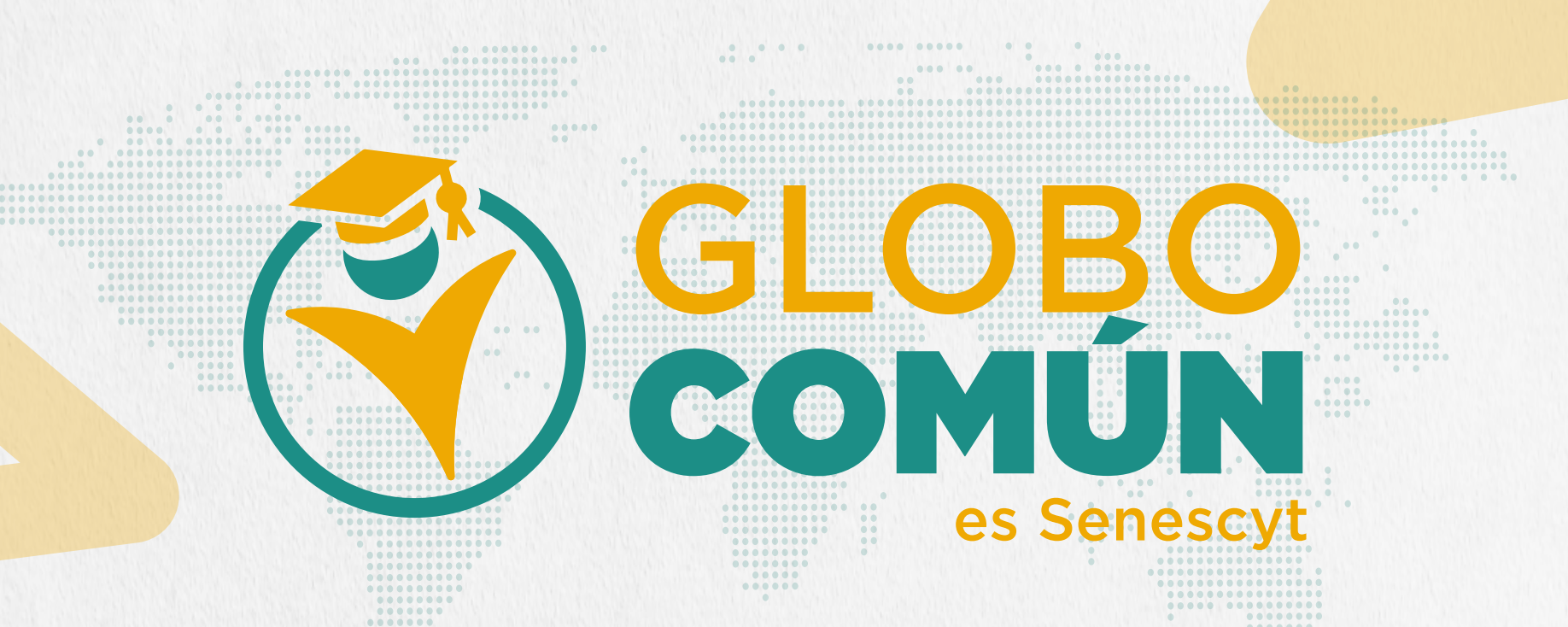

# Revisa aquí la oferta de becas vigentes para estudiar en India

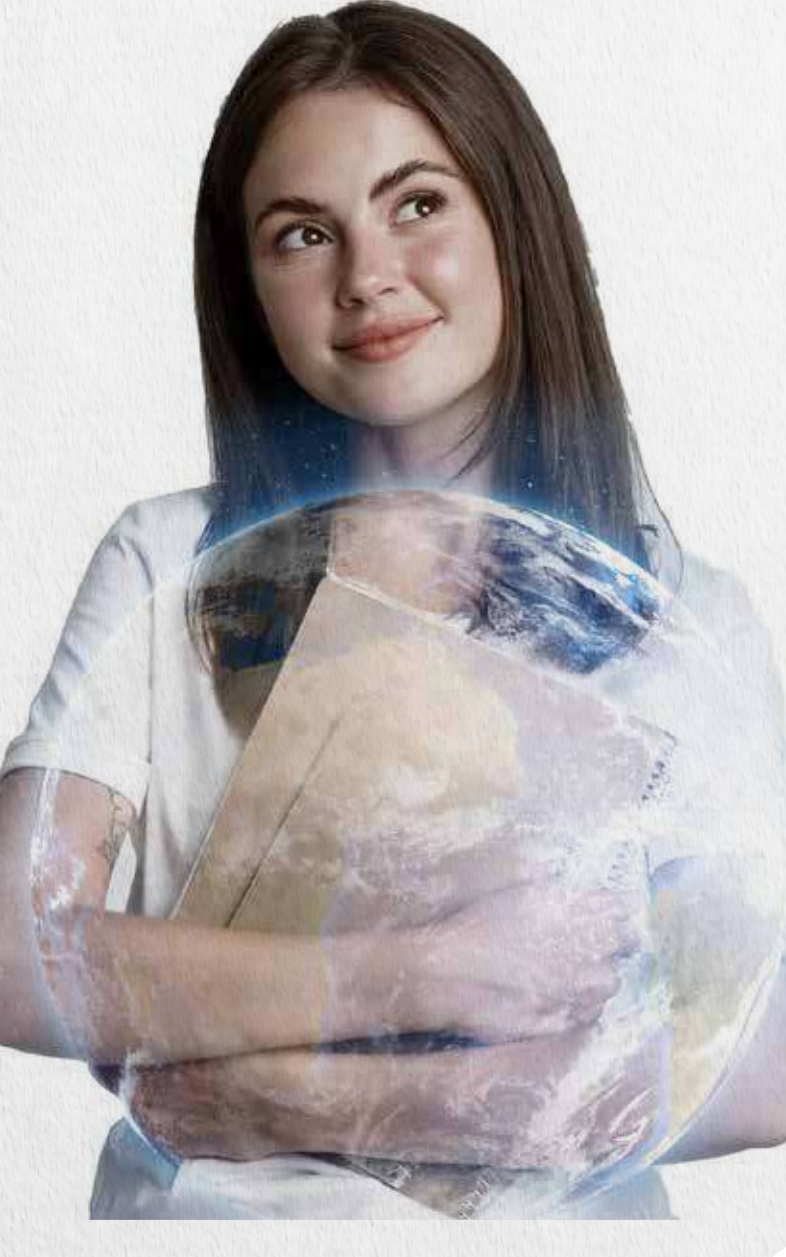

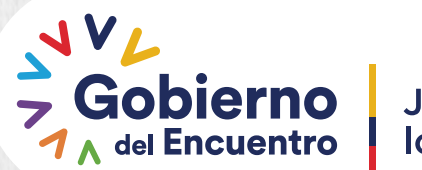

Juntos lo logramos

Secretaría de Educación Superior, Ciencia, Tecnología e Innovación

### Accede a una beca de capacitación en India, siguiendo estos sencillos pasos:

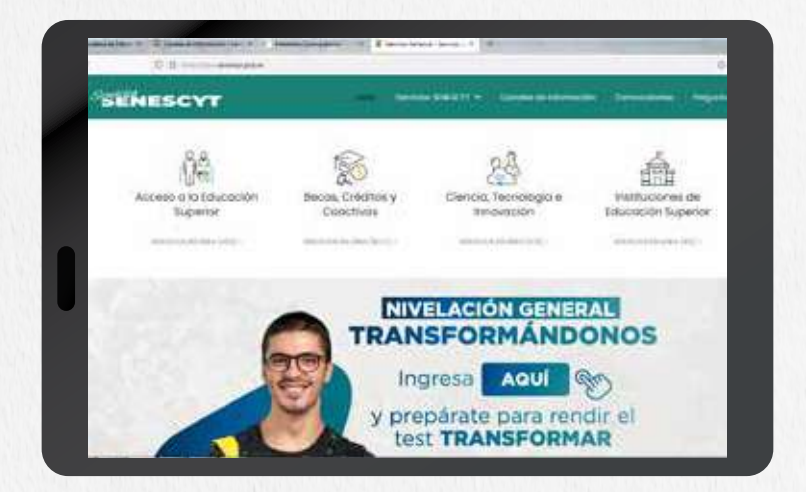

1. Ingresa a siau.senescyt.gob.ec

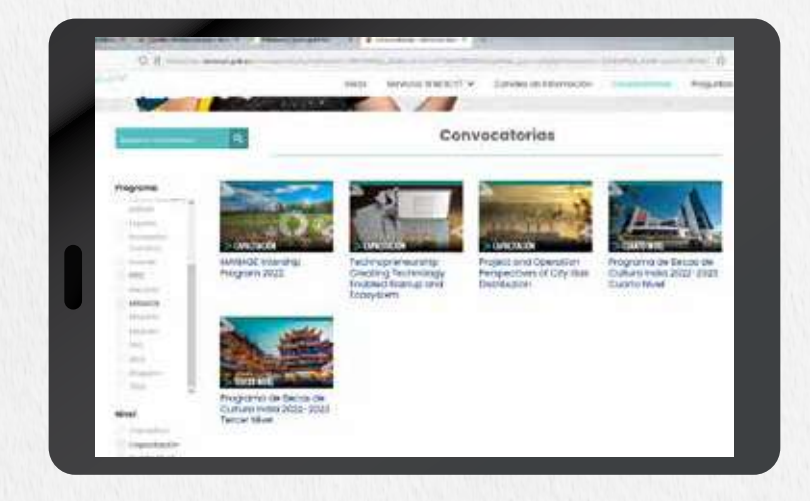

2. Ingresa a convocatorias y **filtra las ofertas por el país.** 

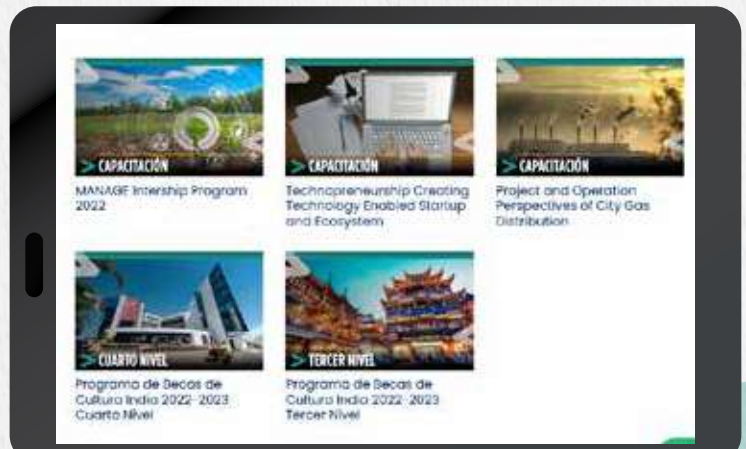

3. Selecciona el programa **de tu interés** 

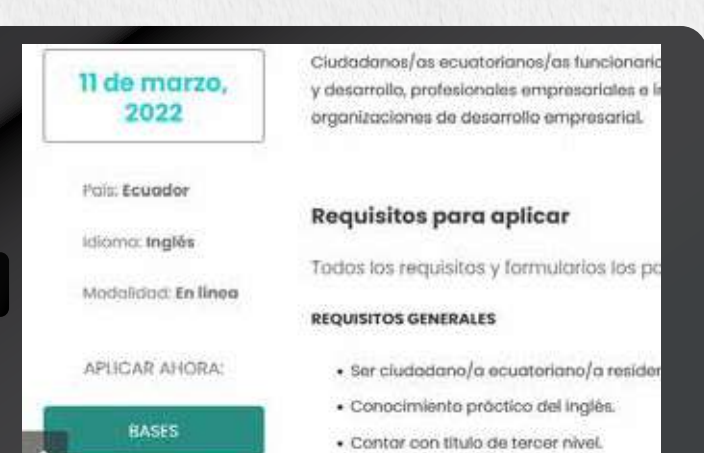

Verifica la fecha máxima de postulación y selecciona la opción "Bases"

4.

 CALCANING
 Considering for account of the functionance of polymorphic of the sector of the sector

6. Revisa toda **la** documentación

Se desplegará una

la oferta y la

postulación.

documentación

necesaria para tu

carpeta Zip en la que

encontrarás la reseña de

5.

| del Ecuador          | Secretaría de Educad<br>Ciencia, Tecnología                                                |  |  |  |  |
|----------------------|--------------------------------------------------------------------------------------------|--|--|--|--|
| RES                  | SEÑA DE BECA DE COOPERACIÓN INTERNACIONAL                                                  |  |  |  |  |
| Nº de convocatoria:  | 2022-5099                                                                                  |  |  |  |  |
| Oferente             | Indian Technical and Economic Cooperation Program (ITEC)                                   |  |  |  |  |
| Nombre de la oferta  | Technopreseurship Creating Technology Enabled Startup and Ecosystem                        |  |  |  |  |
| Institución          | Entreprenounhip Development Institute of India                                             |  |  |  |  |
| Tipo de beca         | Capacitación                                                                               |  |  |  |  |
| Nivel de Estudios    | NA                                                                                         |  |  |  |  |
| Area de estudios     | Administración<br>Tecnologías de la información y comunicación (TIC)                       |  |  |  |  |
| Campo específico     | Educación comercial y administración<br>Tecnologías de la información y comunicación (TIC) |  |  |  |  |
| Modalidad de estudio | En Linea                                                                                   |  |  |  |  |
| Idioma               | Inglés                                                                                     |  |  |  |  |
|                      |                                                                                            |  |  |  |  |

# Reúne los **requisitos** detallados en la reseña

| the second second second second second second second second second second second second second second second se |                                                                                                    |
|----------------------------------------------------------------------------------------------------|----------------------------------------------------------------------------------------------------|
| Descripción / Objetivos                                                                                         | El curso proporcionará una introducción a la cinación y gestión de empresas fonción<br>través de una continitación de aprentizaje experiencial, desarrello de habilidades y, le<br>mais importante, cambro de mentariada. Este programa de nitimo rápido ague una re<br>que cubre los principales elementes de la actividad de inicio y se centra en los desafi<br>que se entrentar al miciar una empresa tecorológica.                                                                                |
| Requisitos                                                                                                    | Ser cludadancia ecuatorianeta residente en el país. Oencomiente practica del inglés. Contar con titulo de torcer nivel. Estar trabajando en arces relacionades a la temática del curso.                                                                                                    |
| Documentación necesaria                                                                                         | REQUISITOS GENERALES SOLICITADOS POR EL OFERENTE Formulario de postulación. Para postular deberá accoder al siguiente<br>https://www.forgos.in/log/dcard_pdf/Durity_ec<br>ITEC hasharkut/MOUNT/NDASYNMAEM/ANMarkSuth-OWENYN/COUNT/Dub/E<br>2x-YErnek.mc/DaASYNM2 Una vez que haya fionado el formulario debera descargarlo, imprimirio y fim<br>manora fisca (el oderente no admite firmas digitales o electrónicas ni<br>pegades). Copia del thulo profesional del altimo grado de estudios obtenido. |

8. Ingresa a: https://www.itecgoi.in/e-itec Y selecciona la opción "Apply now"

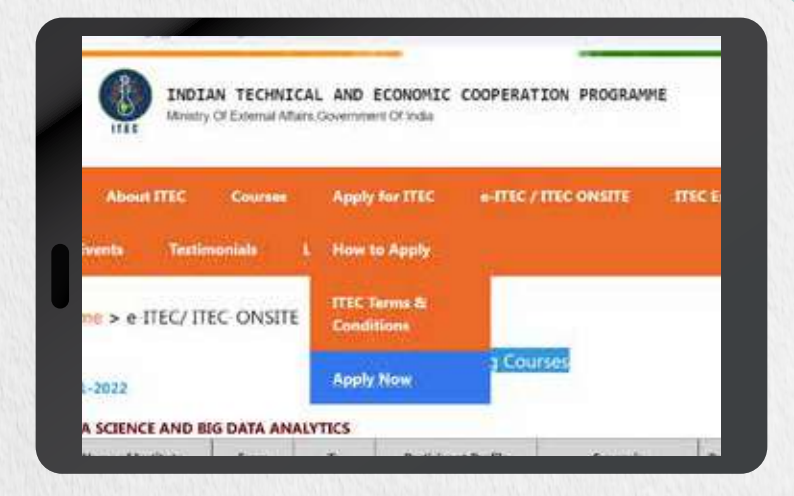

9.

Selecciona el área de tu interés o busca por el nombre del curso al que deseas postular

| News & Events                  | Tertimonials                           | Legin                        | ITEC Orronide                                                               |
|--------------------------------|----------------------------------------|------------------------------|-----------------------------------------------------------------------------|
| Home > Sto                     | eams                                   |                              |                                                                             |
| "You can bro<br>(Alternatively | owse the availabl<br>you may Click Her | e courses to<br>to see all t | by clicking the links below :<br>the available courses in cartain duration) |
| 🛞 Əy Stream 🤇                  | By Institute                           | e or building                | a                                                                           |
| (Dirgineering                  | And Technology                         |                              |                                                                             |
| (2)Generation                  | a Function                             |                              |                                                                             |
| (3)-numan Fers                 | outse Development                      | Add Planson                  | ş.                                                                          |
| (4)-sver Ram                   | wable & Atternate d                    | liningy                      |                                                                             |

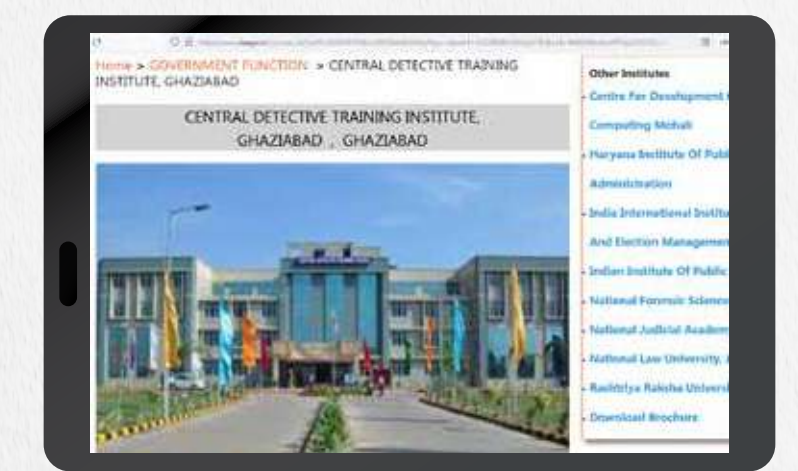

5e desplegará la información del curso. Accede a la opción "Apply"

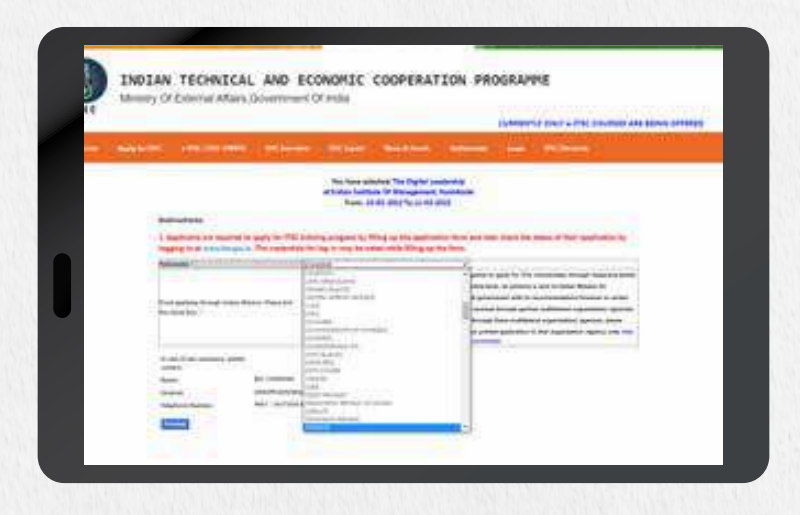

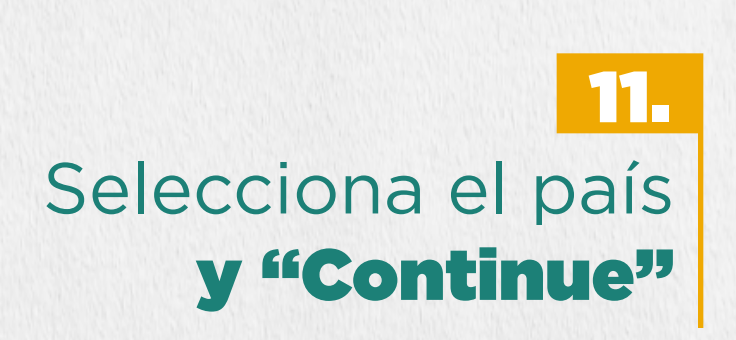

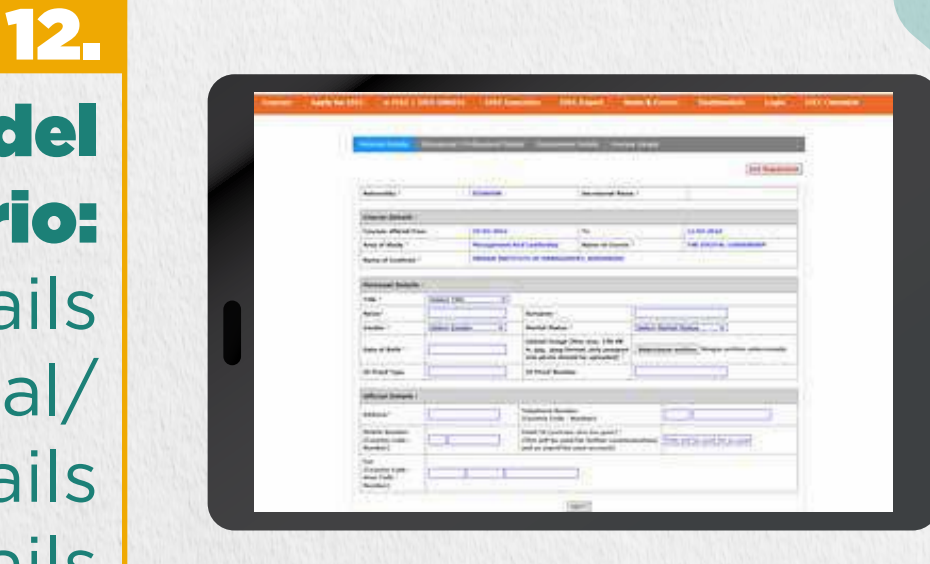

## Llena las 3 secciones del formulario:

Personal Details Educational/ Professional Details Employment Details

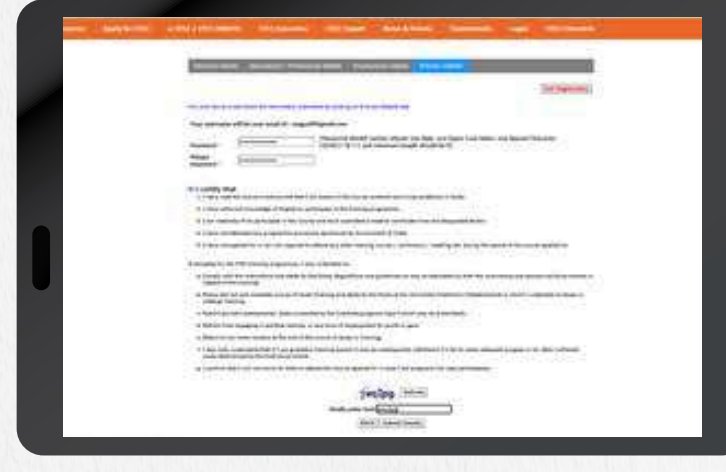

#### 13. Inscribe tu aplicación Ilenando los campos de contraseña y acepta las condiciones.

| the     |                                                                                                    |      |                  | Longitude (1987) - P |
|---------|----------------------------------------------------------------------------------------------------|------|------------------|----------------------|
|         |                                                                                                    |      |                  |                      |
|         | ter fore<br>ferring<br>fair land                                                                                                    |      | juliile 📖        |                      |
|         | Contraction of the local division of the local division of the loc |      |                  |                      |
| indu    | 3 7                                                                                                    | ov s | neredatale Indua | Deputan              |
| .gov.ir | 1                                                                                                    | -de  |                  | O results            |

es Senescyt

#### 14.

Ingresa a tu nuevo usuario para realizar el seguimiento a tu postulación al

seleccionar la opción "My Application"

Recuerda enviar tu postulación a través del correo

**becascooperacion@gmail.com** 

# Es hora de cumplir tu sueño de estudiar en el exterior.